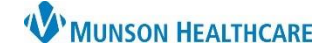

Cerner PowerChart EDUCATION

Inpatient units can claim revenue for continuous IVs, IVPB, and IV fluid boluses for the following patient types:

- ★ OBV (Observation)
- ★ O/P (Outpatient)
- ★ OPE (Procedural Extended Stay)

In maternity, these are typically the patients in triage or are here for an outpatient procedure or testing. The revenue received goes directly back to the inpatient unit.

Documentation of **all three** components are required for reimbursement and the discharge nursing workflow:

- 1. Start time.
- 2. Stop time.
- 3. Volume infused.

**Completing the Task Documentation for Infusion Start and Stop Times** 

The RN present when the IV/IVPB/IV bolus is finished infusing is responsible for completing the Infusion Start/Stop task.

- 1. Double click the icon in the IV Stop Times column on the Maternity Tracking Board.
- 2. Check the check box next to the desired infusion.
- 3. Select Document.

|       |     |                   |        |   |          |                   |        |          |     |     |                 |      |     | _       |       |                  |
|-------|-----|-------------------|--------|---|----------|-------------------|--------|----------|-----|-----|-----------------|------|-----|---------|-------|------------------|
| Bed 📍 | ٧IP | Name              | Status | A | OB Nurse | Attending         | EGA    | G        |     | PPI | H Communication | Rube | GBS | IV Stop | Times | Activities/Tasks |
| AST,1 |     | CERNED, LILYLABOR | Labor  | 0 | AR45356  | McKay MD, Douglas | 34 0/7 | 1*       |     |     |                 | NI   | Ρ   |         |       | <b>+</b>         |
| REC,2 | ☆   | *****             | PP Vag | Q | ES57890  | McKay MD, Douglas | 0      | 3        | riu | Δ   | DMSTP 💩 🛃 🔰     |      |     | ΨĪ      |       | ♦₽               |
|       |     |                   |        |   |          |                   |        | <b>-</b> |     |     |                 |      |     |         |       |                  |
| REC,1 |     | CERNED, ALLY      |        | ٩ |          | McKay MD, Douglas |        | 1        |     |     | DM 🛃            | I    | U   |         |       | +                |

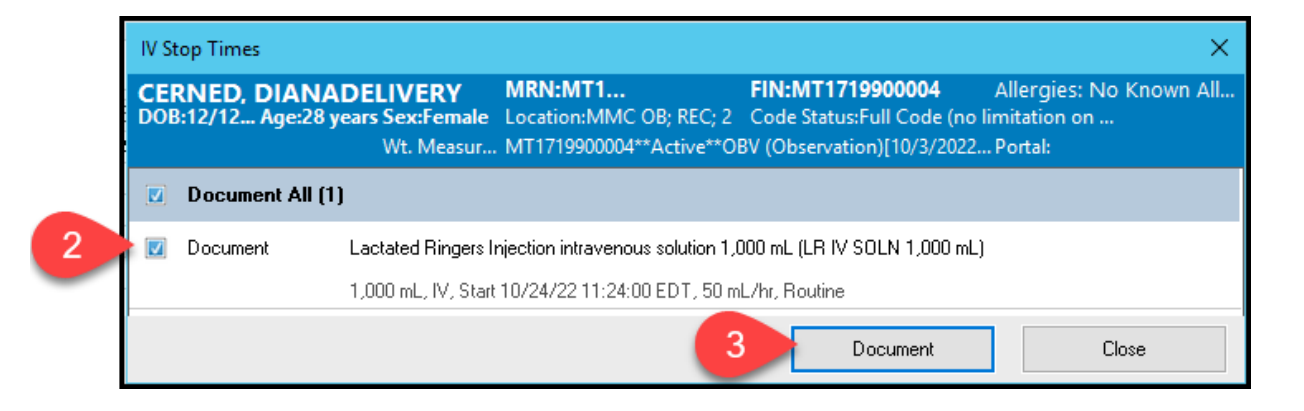

- 4. Check the box next to the correct infusion.
- Start date/time populates from the nurse scanning the IV as a begin bag.

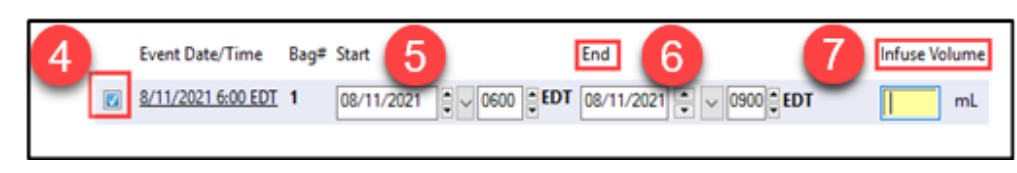

- 6. Enter date and time of infusion completion.
- 7. Enter volume infused.
- 8. Sign.

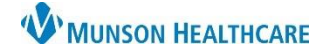

Cerner PowerChart EDUCATION

#### Modifications to Infusion Start/Stop documentation

- 1. From the MAR, right click on the infusion requiring modification.
- 2. Select Infusion Billing.

| MAR<br>Continuous Infusions         | View MAR Note<br>Create Admin Note |  |  |  |  |
|-------------------------------------|------------------------------------|--|--|--|--|
| D5-NS+KCI 20 mEq/L IV SOLN 1,000 mL | Alert History                      |  |  |  |  |
| Routine                             | Infusion Billing 2                 |  |  |  |  |

3. Click Modify on the Infusion Billing window.

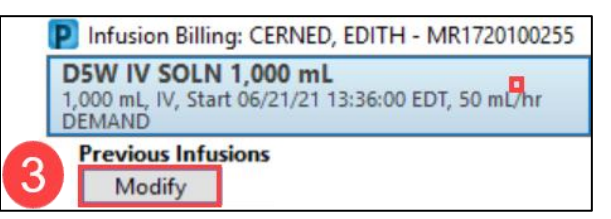

4. Make modifications.

|   | Modify Previous Infusi | ons          |                                  |                            |               |
|---|------------------------|--------------|----------------------------------|----------------------------|---------------|
|   | Event Date/Time        | Bag# Start   | End                              | Duration                   | Infuse Volume |
| 4 | 8/10/2021 6:00 EDT     | 1 08/10/2021 | / 0600 ▲ EDT 08/10/2021 ▲ ~ 0900 | 🕈 EDT 📻 3 Hours, 0 Minutes | 1,000 mL      |

5. Sign.

### **Discharge Nursing Workflow Requirement**

**IV Stop Times** are a required component of the Discharge Nursing Workflow.

### A green checkmark indicates:

- Documentation is complete **OR**
- The patient is an inpatient admission. Infusion Start/Stop times are not required for inpatients.

### A red asterisk indicates:

- Documentation is incomplete **OR**
- The patient was initially an observation admission but the IV stop times were not completed prior to the patient status changing to inpatient admission.

|       | Discharge - Nursing                  |                    |
|-------|--------------------------------------|--------------------|
| /Stop | <ul> <li>Home Medications</li> </ul> |                    |
|       | <ul> <li>IV Stop Times</li> </ul>    |                    |
|       | Discharge - Nursing                  |                    |
|       | * Home Medications                   | IV Stop Times      |
| า.    | * IV Stop Times                      | * Required Action. |

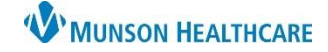

Cerner PowerChart EDUCATION

### If the Infusion Stop time occurred on your shift, complete the steps to satisfy the Required Action.

IV Stop Times Required Action. More Details 1. Click **Document** under the infusion in the workflow. Medication 2. Check the box next to the infusion. Dextrose 5% in Water intravenous solution 1,000 mL (D5W I) N 1,000 mL) 3. Click Document. Document 4. Check Event Date/Time Document All (1) box. Document Dextrose 5% in Water intravenous solution 1,000 mL (D5W IV SOLN 1,000 mL) Enter required information. 5. 1,000 mL, IV, Start 06/23/21 14:26:00 EDT, 50 mL/hr 6. Sign. Document Current Infusions Bag# Start Infuse Volume Event Date/Time End 8/11/2021 6:00 EDT 1 08/11/2021 0900 **EDT** mL

If the Infusion Stop time did not occur on your shift, you will NOT be able to satisfy the Required Action and the red asterisk will remain.

Follow the steps to **Override Discharge Requirements** when printing the Patient Discharge Instructions:

1. From the Discharge Nursing Workflow, select Patient Discharge Instructions.

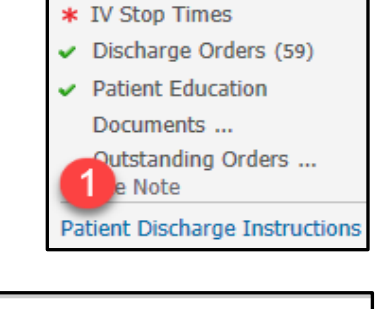

2. The Override Discharge Requirements window opens, select **Medication Only.** 

Override Discharge Requirements
Following components have missing required actions.
Select a reason from the dropdown(s) to override.
\* IV Stop Times
Admit
Patient left Against Medical Advice
Patient left prior to Provider Exam
Medication only
Verbal/Written Inst by Non ED provider
Verbal/Written Inst by ED provider

3. Click Submit.

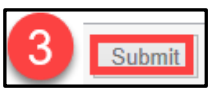

#### **Patient Transferred to Inpatient Status**

If the patient is transferred to inpatient status:

- The nurse no longer needs to document IV Stop times. Only complete the stop times for IVs that were completed prior to the status change.
- Incomplete IV Start/Stop tasks will remain on the Tracking Board. Nurses will be unable to remove them.
- IV Stop Times in the Discharge Nursing Workflow will display as a red asterisk and will require an override to be completed at discharge.

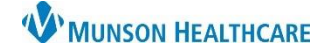

Cerner PowerChart EDUCATION

### Auditing Infusion Start/Stop Documentation

IV Start/Stop times can be audited during the patient's hospitalization to verify completion of required documentation prior to discharge.

- Within the patient's chart, on the dark blue menu, select Infusion Start/Stop tab.
- Review all infusion billing tasks for completion.

| Menu<br>nfusion Start/Stop | 5% Dextrose/Water 1,000 mL         1,000 mL, IV, Start 06/21/21 13:36:00 EDT, 50 mL/hr       Incomplete         Start Date/Time       Site       Duration       Infuse Volume       Personn         08/13/21 06:00 EDT       End Date/Time       Site       Not Included       Not Included       Personn         Total Volume for Order:       0 mL       Total Duration for Order:       0 mL       Not Included       Not Included |                                                                                             |                                     |  |  |  |  |  |
|----------------------------|----------------------------------------------------------------------------------------------------|---------------------------------------------------------------------------------------------|-------------------------------------|--|--|--|--|--|
|                            | 5% Dextrose/Water 1,000 mL           1,000 mL, IV, Start 06/21/21 13:36:00 EDT, 50 mL/P           DEMAND           Start Date/Time           08/13/21 06:00 EDT                                                                                                    | Complete<br>Site<br>Antecubit Right<br>Total Volume for Order:<br>Total Duration for Order: | Duration<br>3 hr<br>1000 mL<br>3 hr |  |  |  |  |  |